## What numbers need to be used when you copy or resubmit a proposal?

### New NIH Proposal that has received an AN number in eCommons but the proposal need to be resubmitted.

- 1 Change Proposal Type to a New Change Corrected Proposals Details Tab
- 2 Enter the Original Institutional Proposal ID Proposals Details Tab.

| Proposal Details * indicates required fields |                                            |            |
|----------------------------------------------|--------------------------------------------|------------|
| Proposal Type:                               | New - Change/Corrected                     |            |
| Lead Unit:                                   | 10302000 - Biochemistry & Molecular Biol   |            |
| Activity Type:                               | Research - Basic                           |            |
| Project Dates:                               | 04/01/2022                                 | 03/31/2027 |
| Project Title:                               | Glutamine starvation to treat mesothelioma |            |
| Sponsor:                                     | 000002 - NIH-National Institutes of Health |            |
| Prime Sponsor Code:                          |                                            |            |
| Award iD.                                    |                                            |            |
| Original Institutional Proposal ID:          | 21116109                                   |            |

# 3 – Submission Type should also be marked as a Change/Corrected Application – Located on the S2S Opportunity Tab (under Opportunity)

| Opportunity        |                                                                    |
|--------------------|--------------------------------------------------------------------|
| Package ID         | PKG00261433                                                        |
| Opportunity ID     | PA-20-185                                                          |
| Opportunity Title  | NIH Research Project Grant (Parent R01 Clinical Trial Not Allowed) |
| Submission Type:   | Change/Corrected Application                                       |
| S2S Revision Type: | select                                                             |
| Competition ID     | FORMS-F                                                            |
| Competition Title  | Use for due dates on or after May 25, 2020                         |
| Opening Date       | 05/05/2020                                                         |
| Closing Date       | 05/07/2023                                                         |
| Instruction Page:  | Download Instructions                                              |
| Schema URL:        | View schema                                                        |
| S2S Provider       | Grants.Gov                                                         |

4 – When you copy the proposal it will automatically insert the Grant Tracking number (Sponsor and Program Information section). Leave this number in for is a Change/Corrected application.
5 – Just a Reminder - When you copy a proposal it will need to have the following completed -- finalize attachments, finalize budget and UMB PIs will need to recertify

| Sponsor Deadline Type:       | select                                                                               |                                    |
|------------------------------|--------------------------------------------------------------------------------------|------------------------------------|
| Sponsor deadline:            | 05/05/2021                                                                           | hh:mm                              |
| Notice of Opportunity:       | Federal Solicitation                                                                 |                                    |
| Opportunity ID:              | PA-20-272                                                                            |                                    |
| Opportunity Title:           | Administrative Supplements to Existing NIH Grants and Cooperative Agreements (Parent | Admin Supp Clinical Trial Optional |
| Subawards:                   | □ Yes, this proposal includes subaward(s)                                            |                                    |
| Sponsor Proposal ID:         |                                                                                      |                                    |
| Sponsor Div Code:            | Must be 8 characters long                                                            |                                    |
| Sponsor Program Code:        |                                                                                      |                                    |
| NSF Science Code:            | select                                                                               |                                    |
| Anticipated Award Type:      | select                                                                               |                                    |
| Agency Routing Identifier:   |                                                                                      |                                    |
| Prev Grants.Gov Tracking ID: | GRANT12345678                                                                        |                                    |

#### Resubmission of a proposal in a new cycle

This instruction is for submitting a proposal that was previously submitted in another review cycle.

1 – Proposal Type (Proposal Details section) should be Resubmission(for S2S)

| Proposal Type: * | Resubmission(for S2S)         |    |            |                                   | • |
|------------------|-------------------------------|----|------------|-----------------------------------|---|
| Lead Unit:       | 10417020 - Psychiatry (Adult) |    |            |                                   |   |
| Activity Type: * | Research - Basic              |    |            |                                   | - |
| Project Dates: * | 07/01/2020                    | to | 06/30/2023 |                                   |   |
| Project Title: * | Test Proposal                 |    |            |                                   |   |
|                  |                               |    |            |                                   |   |
| Sponsor: *       | 000002                        |    |            | NIH-National Institutes of Health | ۹ |

2 – Enter the IC and Serial number from the initial submission in the Sponsor Proposal ID field (Sponsor and Program Information section)

3 – Reminder - resubmission will require the attachment "Introduction".

| Sponsor Deadline Type:       | select                                                             |  |       |
|------------------------------|--------------------------------------------------------------------|--|-------|
| Sponsor deadline:            | mm/dd/yyyy                                                         |  | hh:mm |
| Notice of Opportunity:       | select                                                             |  |       |
| Opportunity ID:              | PA-20-185                                                          |  |       |
| Opportunity Title:           | NIH Research Project Grant (Parent R01 Clinical Trial Not Allowed) |  |       |
| Subawards:                   | Yes, this proposal includes subaward(s)                            |  |       |
| Sponsor Proposal ID:         | AB123456                                                           |  |       |
| Sponsor Div Code:            |                                                                    |  |       |
|                              | Must be 8 characters long                                          |  |       |
| Sponsor Program Code:        |                                                                    |  |       |
| NSF Science Code:            | select                                                             |  |       |
| Anticipated Award Type:      | select                                                             |  |       |
| Agency Routing Identifier:   |                                                                    |  |       |
| Prev Grants.Gov Tracking ID: |                                                                    |  |       |

#### **Renewal Application**

1 – Proposal Type should be marked as a Renewal (Proposal Details section)2 – Enter the KR Award number from the original grant in the Award ID field

| Proposal Type: *           | Renewal                                  | •          |
|----------------------------|------------------------------------------|------------|
| Lead Unit:                 | 10417020 - Psychiatry (Adult)            |            |
| Activity Type: *           | Research - Basic                         | •          |
| Project Dates: *           | 07/01/2020 to 06/30/2023                 |            |
| Project Title: *           | Test Proposal                            |            |
| Sponsor: *                 | 000002 NIH-National Institutes of Health | <i>الل</i> |
| Prime Sponsor Code:        |                                          | ۹          |
| Award ID:                  | 123456-00001                             | ۹          |
| Institutional Proposal ID: |                                          | ۹          |

Origin

#### 3 – Enter the Sponsor Proposal ID on the Sponsor and Program Information Tab. It will be part of the Grant Number from the initial award -- the IC and Serial Number.

| Sponsor Deadline Type:       | select                                                             |  |       |   |
|------------------------------|--------------------------------------------------------------------|--|-------|---|
| Sponsor deadline:            | mm/dd/yyyy                                                         |  | hh:mm |   |
| Notice of Opportunity:       | Federal Solicitation                                               |  |       |   |
| Opportunity ID:              | PA-20-185                                                          |  |       |   |
| Opportunity Title:           | NIH Research Project Grant (Parent R01 Clinical Trial Not Allowed) |  |       |   |
| Subawards:                   | □ Yes, this proposal includes subaward(s)                          |  |       |   |
| Sponsor Proposal ID:         | AB123456                                                           |  |       |   |
| Sponsor Div Code:            |                                                                    |  |       |   |
|                              | Must be 8 characters long                                          |  |       |   |
| Sponsor Program Code:        |                                                                    |  |       |   |
| NSF Science Code:            | select                                                             |  |       | • |
| Anticipated Award Type:      | select                                                             |  |       |   |
| Agency Routing Identifier:   |                                                                    |  |       |   |
| Prev Grants.Gov Tracking ID: |                                                                    |  |       |   |

#### **Supplement Submission**

- 1 Proposal Type for Supplements should be Revision (Proposal Details section)
- 2 Enter the Parent Grant KR Award number in the Award ID field.

| <b>Proposal Details</b>             |                                                                                                    |                               |
|-------------------------------------|----------------------------------------------------------------------------------------------------|-------------------------------|
| * indicates required fields         |                                                                                                    |                               |
| Proposal Type:                      | Revision                                                                                                    |                               |
| Lead Unit:                          | 10417000 - Psychiatry                                                                                        |                               |
| Activity Type:                      | Research - Basic                                                                                             |                               |
| Project Dates:                      | 07/28/2021                                                                                                   | 05/31/2022                    |
| Project Title:                      | Confirmatory Double-Blind Placebo-Controlled Efficacy Trial of a Glute Levels of IgG Anti-Gliadin Antibodies | en-Free Diet in a Subgroup of |
| Sponsor:                            | 000002 - NIH-National Institutes of Health                                                                   |                               |
| Prime Sponsor Code:                 |                                                                                                    |                               |
| Award ID:                           | 210668-00004                                                                                                 |                               |
| Original Institutional Proposal ID: |                                                                                                    |                               |

3 – S2S Revision Type will most likely be Increase Award – S2S Opportunity section

|   | Opportu         | unity | Search                                                                                                    |
|---|-----------------|-------|----------------------------------------------------------------------------------------------------|
|   | Opportunity     | Forms | Submission Detail User Attached Forms                                                                                    |
|   | Opportur        | nity  |                                                                                                    |
|   | Package ID      |       | PKG00263744                                                                                                    |
|   | Opportunity ID  |       | PA-20-272                                                                                                    |
|   | Opportunity Tit | le    | Administrative Supplements to Existing NIH Grants and Cooperative Agreements (Parent Admin Supp Clinical Trial Optional) |
|   | Submission Typ  | pe:   | Application                                                                                                    |
| < | S2S Revision T  | ype:  | Increase Award                                                                                                    |
|   | Competition ID  |       | FORMS-F-ADMINSUPP-RESEARCH                                                                                               |
|   | Competition Tit | le    | Use for research grants (e.g, R's, DP's), cooperative agreements and endowment programs                                  |
|   | Opening Date    |       | 10/13/2020                                                                                                    |
|   | Closing Date    |       | 10/07/2023                                                                                                    |
|   | Instruction Pag | e:    | Download Instructions                                                                                                    |
|   | Schema URL:     |       | View schema                                                                                                    |
|   | S2S Provider    |       | Grants.Gov                                                                                                    |

4 – Sponsor Proposal ID – Number comes from the Parent Grant number – Sponsor & Program Information section.

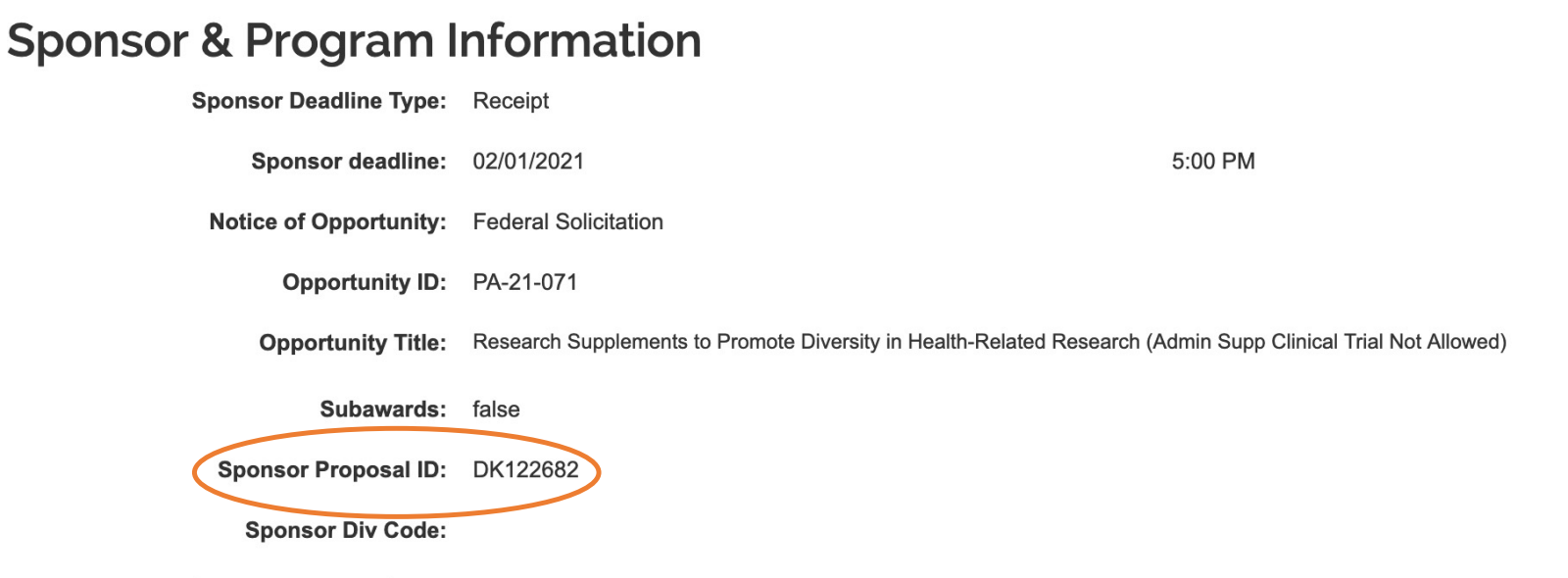

Sponsor Program Code:

Changed Corrected Supplement Proposal

- 1 Proposal Type should be Supplement Changed/Corrected (Proposal Details section) 2 Original Institutional Proposal ID Number from the initial submission of the Supplement

| Proposal Details                    |                                                                             |            |
|-------------------------------------|-----------------------------------------------------------------------------|------------|
| Proposal Type:                      | Supplement-Changed/Corrected                                                |            |
| Lead Unit:                          | 10301000 - Anatomy & Neurobiology                                           |            |
| Activity Type:                      | Research - Basic                                                            |            |
| Project Dates:                      | 09/01/2020                                                                  | 08/31/2021 |
| Project Title:                      | Proprotein Convertase Inhibition as a Mechanism to Block Covid 19 Infection | 1          |
| Sponsor:                            | 000002 - NIH-National Institutes of Health                                  |            |
| Prime Sponsor Code:                 |                                                                             |            |
| Award ID:                           |                                                                             |            |
| Original Institutional Proposal ID: | 21010322                                                                    |            |

3 – Submission Type Change/Corrected Application, and S2S Revision Type = Increase Award (S2S Opportunity section)

| Opport          | unity s | Search                                                                                                    |
|-----------------|---------|----------------------------------------------------------------------------------------------------|
| Opportunity     | Forms   | Submission Detail User Attached Forms                                                                                      |
| Opportur        | nity    |                                                                                                    |
| Package ID      |         | PKG00261774                                                                                                    |
| Opportunity ID  |         | PA-18-591                                                                                                    |
| Opportunity Tit | tle     | Administrative Supplements to Existing NIH Grants and Cooperative Agreements (Parent Admin Supp - Clinical Trial Optional) |
| Submission Ty   | pe:     | Change/Corrected Application                                                                                               |
| S2S Revision T  | уре:    | Increase Award                                                                                                    |
| Competition ID  |         | FORMS-F-ADMINSUPP-RESEARCH                                                                                                 |
| Competition Tit | tle     | Use for research grants (e.g, R's, DP's), cooperative agreements and endowment programs                                    |
| Opening Date    |         | 01/25/2018                                                                                                    |
| Closing Date    |         | 01/25/2021                                                                                                    |
| Instruction Pag | je:     | Download Instructions                                                                                                    |
| Schema URL:     |         | View schema                                                                                                    |
| S2S Provider    |         | Grants.Gov                                                                                                    |

4 – Enter the Grant Tracking number from the initial submission – The number will automatically pull in if you copy the initial submission (Sponsor & Program Information section)

| Sponsor & Program Information |                                                                                                    |  |
|-------------------------------|----------------------------------------------------------------------------------------------------|--|
| Sponsor Deadline Type:        | Target                                                                                                    |  |
| Sponsor deadline:             | 07/22/2020                                                                                                    |  |
| Notice of Opportunity:        |                                                                                                    |  |
| Opportunity ID:               | PA-18-591                                                                                                    |  |
| Opportunity Title:            | Administrative Supplements to Existing NIH Grants and Cooperative Agreements (Parent Admin Supp - Clinical Trial Option |  |
| Subawards:                    | false                                                                                                    |  |
| Sponsor Proposal ID:          | DA042351                                                                                                    |  |
| Sponsor Div Code:             |                                                                                                    |  |
| Sponsor Program Code:         |                                                                                                    |  |
| NSF Science Code:             | Biological and Biomedical Sciences - Life Sciences: D.02                                                                |  |
| Anticipated Award Type:       |                                                                                                    |  |
| Agency Routing Identifier:    |                                                                                                    |  |
| Prev Grants.Gov Tracking ID:  | GRANT13170440                                                                                                    |  |